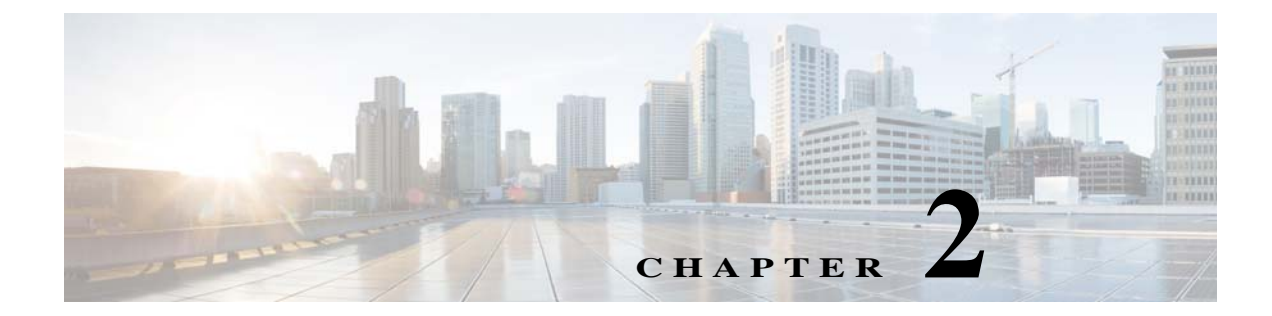

# **Cisco TelePresence Content Server Integration with VBrick**

# **Integration Overview**

ſ

#### What is the Cisco TelePresence Content Server

The Cisco TelePresence Content Server (Cisco TCS) is a network appliance that enables organizations to share knowledge and enhance communication by recording their video conferences and multimedia presentations for live and on demand access. The Cisco TCS can be scheduled by Cisco TMS to automatically include the Cisco TCS into any scheduled event or be used in an ad - hoc manner. The Cisco TCS workflow will automatically produce high quality videos of any standards based on conference from a MCU, TelePresence Server, or directly from a TelePresence endpoint including the video participants and any secondary content for example a presentation. Whether it's a university lecture, a corporate training session, an executive meeting or any other critical event – the Cisco TelePresence Content Server streamlines the process of capturing content throughout the organization.

#### Figure 2-1 TCS Integration with VBrick

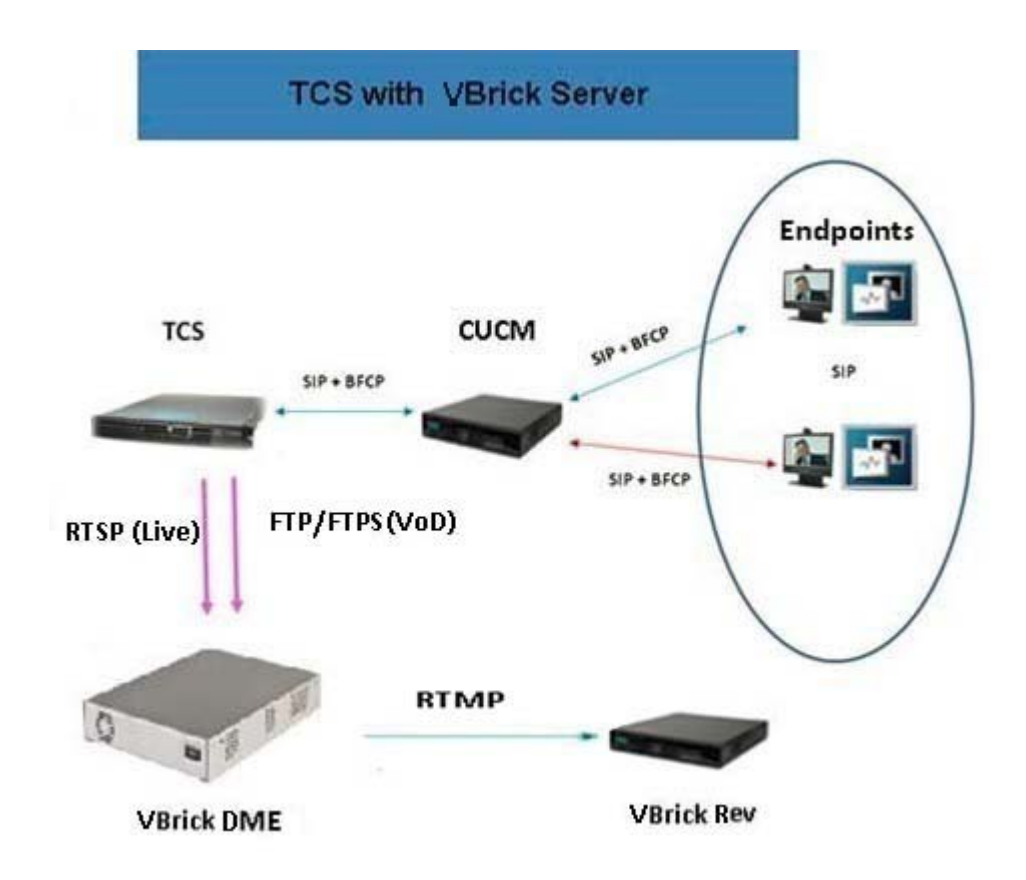

#### What is VBrick DME

The VBrick Distribute Media Engine (DME) is a multi-faceted platform that performs a variety of serving, reflecting, transmuxing, and transrating activities. DME receives a unicast stream over the WAN link (often over TCP) to effectively traverse the LAN and pass through firewalls. The DME streams via unicast and/or multicast to a variety of different clients in the streaming protocol of choice for each client.

The DME has a fully functional web server that uses File Transfer Protocol (FTP/FTPS) to populate the DME with files for progressive download. You can FTP to the FTP folder on the DME or to a sub folder.

It is a versatile, high configurable media distribution engine that moves streaming media to and from a wide variety sources and endpoints. You can distribute your video to anyone with the DME.

1

## Prerequisites

Cisco TCS software requirements

– TCS 7.2 or higher.

# Limitations

ſ

• VBrick VoD and VBrick Live playback does not support on TCS User Interface (UI). TCS will act as a recoding device for VBrick integration.

# **Configure VBrick VoD on TelePresence Content Server**

Perform these tasks:

- 1. Configuring Media Server for VBrick VoD
- 2. Configuring Template for VBrick VoD
- 3. Configuring Recording Alias for VBrick VoD

### **Configuring Media Server for VBrick VoD**

You need to create the Media server configuration in the Cisco TCS. Follow these steps for VBrick VoD:

- **Step 1** Log in to Cisco TCS
- Step 2 Click Management tab.
- **Step 3** Navigate to **Recording setup > Media server configurations**.
- Step 4 Click VBrick VoD server configuration.

| uration |
|---------|
| U       |

| Vi                                                                                                    | ew Recordings                                                                                                    | Management                                                                         |                               | Cisco TelePresence Content Serve |
|----------------------------------------------------------------------------------------------------|----------------------------------------------------------------------------------------------------|------------------------------------------------------------------------------------|-------------------------------|----------------------------------|
| Diagnostics                                                                                                    | Recordings                                                                                                    | Recording setup                                                                    | Configuration                 |                                  |
| Media serve                                                                                                    | er configuratio                                                                                                    | ns                                                                                 |                               |                                  |
| Descript                                                                                                    | ion                                                                                                    |                                                                                    | Server type                   | Server address                   |
| Local IS V                                                                                                    | leb Server Edit                                                                                                    |                                                                                    | Web Server                    | (local)                          |
| Local Wind                                                                                                    | lows Media Streaming                                                                                               | Server Edit                                                                        | Windows Media streaming serve | (local)                          |
| VBrickLive                                                                                                    | Edit                                                                                                    |                                                                                    | VBrick Live Server            | 10.78.162.167                    |
| Wowza                                                                                                    | Edit                                                                                                    |                                                                                    | Wowza Media Server for Flash  | 10.78.162.236                    |
| Delete selected                                                                                                    |                                                                                                    |                                                                                    |                               |                                  |
| <ul> <li>+ Add Quick Tin</li> <li>+ Add Wowza M</li> <li>+ Add Cisco Vir</li> <li>+ Add Media Ex</li> <li>+ Add WBrick V</li> </ul> | ne or Darwin stream<br>Media Server for Flas<br>deo Streamer config<br>sperience Engine 350<br>oD server configura | ing server configuratio<br>th configuration<br>turation<br>10 server configuration | n                             |                                  |
| + Add VBrick li                                                                                                    | ve Server configurat                                                                                               | ion                                                                                |                               |                                  |
| + Add Show an                                                                                                    | d Share server conf                                                                                                | iguration                                                                          |                               |                                  |
| + Add Podcast<br>+ Add iTunes U                                                                                                    | Producer server co                                                                                                 | nfiguration                                                                        |                               |                                  |

**Step 5** Enter the name for VBrick server.

Step 6 Enter the VBrick server address

- Step 7 Choose File Transfer Protocol for VBrick DME. The available options are FTP (File Transfer Protocol) or FTPS (Secure FTP using SSL).
- Step 8 Enter Command port for FTPS file transfer

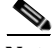

**Note** Command port is enabled, if FTPS is selected as File Transfer Protocol. This port number should be same as the command port configured on VBrick DME server.(Configuring FTPS on VBrick DME is explained at FTPS Configuration on VBrick DME

1

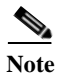

FTPS is supported only for VBrick DME by TelePresence Content Server Release 7.2.

Step 9 Enter ftp/ftps username and password.

• Click the Test FTP/Test FTPS button to test the FTP/FTPS connection.

Step 10 Click Save.

| Diagnostics Recordings Recording setup Configuration   Media server configuration: VBrick server     Save as Return     Save settings     Name   VBrickFTPS   Server settings     Server address     YBrickFTPS   Server address     FTP/FTPS settings        File Transfer Protocol   Command Port   User name   Password   Password confirm     Test FTPS                                                                                                    | Vie                       | ew Recordings   | Management           |                       | Ci  |
|----------------------------------------------------------------------------------------------------|---------------------------|-----------------|----------------------|-----------------------|-----|
| Media server configuration: VBrick server     Save as Return     Server settings     Name   VBrickFTPS   server address     x.x.x     FTP/FTPS settings   File Transfer Protocol Command Port User name admin admin ad | Diagnostics               | Recordings      | Recording setup Co   | nfiguration           |     |
| Save as Return     Server settings     Name   VBrickFTPS   Server address   x.x.x.x     FTP/FTPS settings   File Transfer Protocol   Command Port   User name   admin   Password   Password confirm                                                                                                    | Media serve               | er configuratio | n: VBrick server     |                       |     |
| Server settings  Name VBrickFTPS Server address  K.X.X.X                                                                                                    | Save Save a               | as Return       |                      |                       |     |
| Server settings     Name   VBrickFTPS   Server address     x.x.x.x     FTP/FTPS settings   File Transfer Protocol   O FTP O FTPS (i)   Command Port   User name   Password   Password confirm     Test FTPS                                                                                                    | Requer cattings           |                 |                      |                       |     |
| Server address X.X.X.X<br>FTP/FTPS settings<br>File Transfer Protocol  Command Port  User name  admin Password Password confirm Test FTPS                                                                                                    | -J Server seurigs<br>Name |                 | VBrickFTPS           |                       | * @ |
| FTP/FTPS settings         File Transfer Protocol         O FTP O FTPS (i)         Command Port         User name         admin         Password         Password confirm         Test FTPS                                                                                                    | Server address            |                 | х.х.х.х              |                       | * 1 |
| File Transfer Protocol   Command Port   User name   admin   Password   Password confirm     Test FTPS                                                                                                    | FTP/FTPS set              | tings           |                      |                       |     |
| Command Port 35 5 1 1 1 1 2 2 2 2 2 2 2 2 2 2 2 2 2 2                                                                                                    | File Transfer Proto       | ocol            | C FTP I FTPS         |                       |     |
| User name admin h i i<br>Password confirm •••••<br>Test FTPS                                                                                                    | Command Port              |                 | 35 🏷 👔               |                       |     |
| Password confirm Password confirm Test FTPS                                                                                                    | User name                 |                 | admin                | P (1)                 |     |
| Password confirm Test FTPS                                                                                                    | Password                  |                 |                      | h (j)                 |     |
| Test FTPS                                                                                                    | Password confirm          | 1               |                      |                       |     |
|                                                                                                    |                           |                 | Test FTPS            |                       |     |
| FIPS test successful to server X.X.X.X.35.                                                                                                    |                           |                 | FTPS test successful | to server X.X.X.X:35. |     |
|                                                                                                    |                           |                 |                      |                       |     |

Green check mark indicates the successful connection of FTP/FTPS.

Step 11 Click Return.

ſ

## **Configuring Template for VBrick VoD**

You need to associate the template to the recording alias to automate the delivery of the transformed recording to VBrick. Follow these steps:

**Step 1** Click the **Management** tab, appearing at the top of the screen.

#### Step 2 Click Recording > Setup > Templates > Add Template.

- **Step 3** Under Template section do the following:
  - a. Add Template name for VBrick VoD.
  - **b.** Check the option 'Distribute to Media Experience Engine 3500, VBrick, Show and Share, Podcast Producer or iTunes U'.
  - **c.** Decide which media layout to be displayed Cisco TCS web interface. For this example, **Switching** is chosen.
  - d. Under 'Outputs for distribution to Media Experience Engine 3500, Show and Share, VBrick, Podcast Producer, or iTunes U', choose the media layout for VBrick output. By default switching would be selected.
  - e. Check the box next to the VBrick to enable the media server. Under Media Server Configuration list, select VBrick Server from the VBrick drop down.

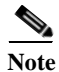

This media server has been created in step 1 under the 'Media Server Configuration' section.

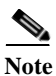

f. Choose the size of the output that will be used to upload to VBrick.

The SAM account name will be written into the media file and shared to the VBrick system.

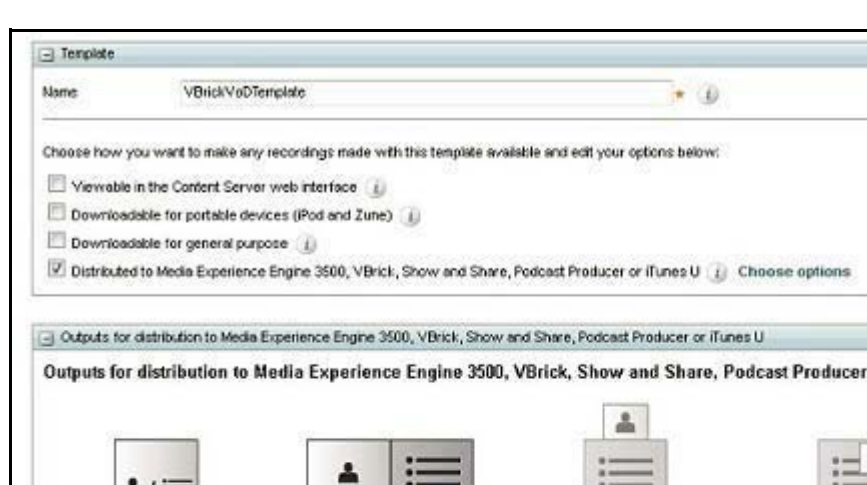

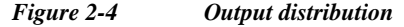

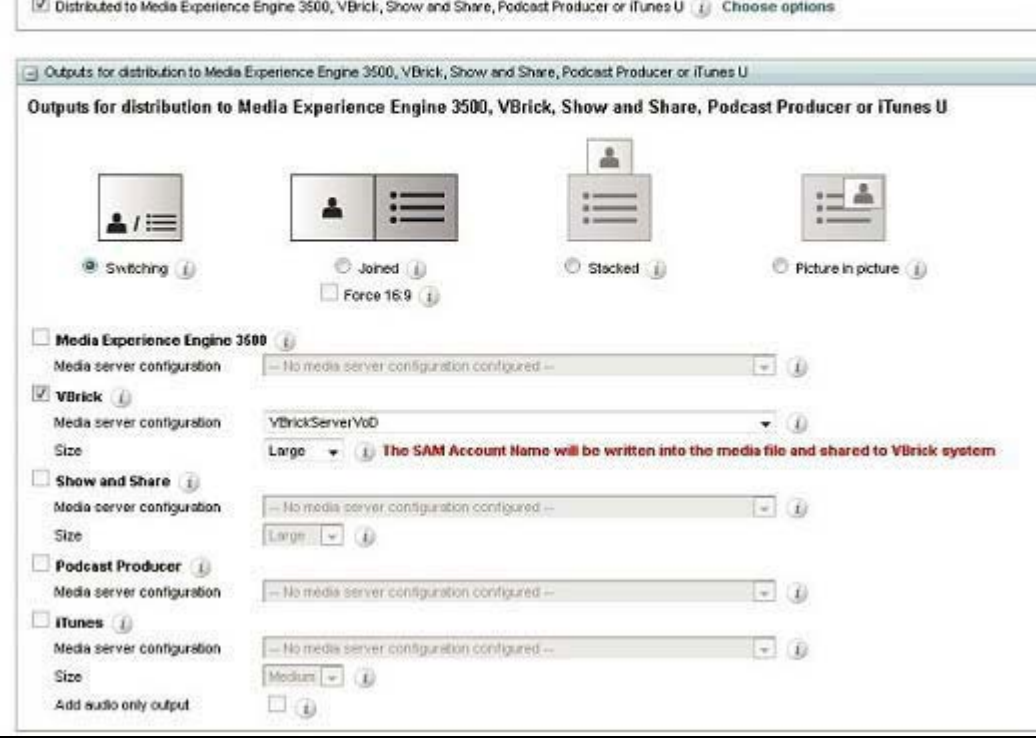

Step 4 Scroll to the top or bottom, click Save and click Return.

### **Configuring Recording Alias for VBrick VoD**

I

| Step 1 | Click the tab at the top labeled Management.                                         |
|--------|--------------------------------------------------------------------------------------|
| Step 2 | Click Recording Setup > Recording Aliases > Add Recording Alias.                     |
| Step 3 | A new page will appear, fill the recording aliases information.                      |
|        | a. Enter a Name for the recording alias, VBrick VoD.                                 |
|        |                                                                                      |
| Note   | The "Personal Recording Alias owner" for VBrick should match with the user on VBrick |

**b.** Enter the **H323ID**, **e164alias**, **SIP URI**, and SIP display name. Below is an example of the configuration.

Rev

c. Under the Recording Setting, select VBrick VoD template from the Template drop down.

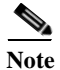

This is the same template that was created in **Configuring Template section > Step 3>** point **a**.

| View Recordings                                             | Management Cisco TelePresence Content Server                                         | System Administrator (MIN-FH0E0520MEFVAdministrator) Log<br>Select langua |
|-------------------------------------------------------------|--------------------------------------------------------------------------------------|---------------------------------------------------------------------------|
| Diagnostics Recordings                                      | Recording setup Configuration                                                        | Help                                                                      |
| Edit recording alias                                        |                                                                                      |                                                                           |
| Save Save as Return                                         |                                                                                      |                                                                           |
| 🥑 Recording alias updated.                                  |                                                                                      |                                                                           |
| Recording alias                                             |                                                                                      |                                                                           |
| Name                                                        | VBrickVoDAlias                                                                       | •                                                                         |
| Recording alias type                                        | Personal (i) System (i)                                                              |                                                                           |
| Personal recording alias owner                              | System Administrator (WIV-FHGEOS20MEFVAdministrator)                                 | •                                                                         |
| Dialing properties                                          |                                                                                      |                                                                           |
| * Enter at least one of the following:                      |                                                                                      |                                                                           |
| H.323 D                                                     | VBrickVodh323id                                                                      |                                                                           |
| E.164 alias<br>SIP settings are disabled in Site Settings s | • (j)<br>o it is not possible to specify a SIP URI for dialing this recording alias. |                                                                           |
| Recording settings                                          |                                                                                      |                                                                           |
| Template                                                    | VBrickVoDTemplate                                                                    | ✓ Edit or Add (i)                                                         |
| Template outputs                                            | Distribution<br>- VBrick Switching MPEG-4 for Flash Large                            |                                                                           |
| Call configuration                                          | System Call Configuration                                                            | → Edit or Add (i)                                                         |
| Channess and design had been as a second second             |                                                                                      |                                                                           |

#### Figure 2-5 Recording Alias

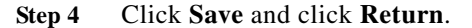

# **Configure VBrick Live on TelePresence Content Server**

Perform these tasks:

1. Configuring Media Server for VBrick Live

- 2. Configuring Template for VBrick Live
- 3. Configuring Recording Alias for VBrick Live

### **Configuring Media Server for VBrick Live**

You need to create the Media server configuration in the Cisco TCS. Follow these steps for VBrick Live:

- Step 1 Log in to Cisco TCS, and click the Management tab.
- **Step 2** Navigate to Recording setup > Media server configurations.
- Step 3 Click VBrick live Server configuration.

Figure 2-6 Media server configuration

| VI                                                                                                    | ew Recordings                                                                                                    | Management                                                                             |                                | Cisco TelePresence Content Server |
|----------------------------------------------------------------------------------------------------|----------------------------------------------------------------------------------------------------|----------------------------------------------------------------------------------------|--------------------------------|-----------------------------------|
| Diagnostics                                                                                                    | Recordings                                                                                                    | Recording setup                                                                        | Configuration                  |                                   |
| Media serv                                                                                                    | er configuratio                                                                                                    | ns                                                                                     |                                |                                   |
| Descript                                                                                                    | ion                                                                                                    |                                                                                        | Server type                    | Server address                    |
| Local IIS V                                                                                                    | Veb Server Edit                                                                                                    |                                                                                        | Web Server                     | (local)                           |
| Local Win                                                                                                    | dows Media Streaming S                                                                                                   | Server Edit                                                                            | Windows Media streaming server | (local)                           |
| VBrickLive                                                                                                    | e Edit                                                                                                    |                                                                                        | VBrick Live Server             | 10.78.162.167                     |
| Vowza                                                                                                    | Edit                                                                                                    |                                                                                        | Wowza Media Server for Flash   | 10.78.162.236                     |
| Delete selected                                                                                                    |                                                                                                    |                                                                                        |                                |                                   |
| <ul> <li>Add QuickTir</li> <li>Add VAowza I</li> <li>Add Cisco Vi</li> <li>Add Media Ei</li> <li>Add VBrick V</li> <li>Add VBrick II</li> </ul> | ne or Darwin streami<br>Media Server for Flasl<br>deo Streamer configu<br>xperience Engine 350<br>/oD server configurati | ng server configuration<br>h configuration<br>uration<br>D server configuration<br>ion |                                |                                   |
| + Add Show ar                                                                                                    | nd Share server confi                                                                                                    | guration                                                                               |                                |                                   |
| + Add iTunes l                                                                                                    | I server configuration                                                                                                   | 1                                                                                      |                                |                                   |

**Step 4** Enter the name for VBrick Live server.

I

Step 5 Enter the VBrick server address, VBrick server username and password.

| The default value                                                                                                    | of <b>RTSP</b> port for VBrick is <b>5544</b> .                                                                                                    |                                          |  |
|----------------------------------------------------------------------------------------------------|----------------------------------------------------------------------------------------------------|------------------------------------------|--|
| p 7 Click Save.                                                                                                    |                                                                                                    |                                          |  |
| Tote An error message                                                                                                    | is displayed, if RTSP connection is no                                                                                                    | ot established.                          |  |
| Figure 2-7                                                                                                    | Media Server Configuration · VBrick Serve                                                                                                    | -                                        |  |
| 1 igure 2-7                                                                                                    | neuu server configuration. Abriek serve                                                                                                    |                                          |  |
| View Recordings                                                                                                    | Management Cisco TelePresent                                                                                                    | ce Content Server                        |  |
|                                                                                                    |                                                                                                    |                                          |  |
|                                                                                                    |                                                                                                    |                                          |  |
| agnostics Recording                                                                                                    | s Recording setup Configuration                                                                                                    | Help                                     |  |
| agnostics Recording:<br>Iedia Server Configur<br>Save Save as Return<br>Media server configuratio                                                                                                    | s Recording setup Configuration<br>ation: VBrick Server<br>n updated.                                                                                                    | n Help                                   |  |
| agnostics Recording:<br>ledia Server Configur<br>Save Save as Return<br>Media server configuration<br>Connection successful to ser<br>The server is a VBrick Server<br>Server settimes                                                                                                    | s Recording setup Configuration<br>ation: VBrick Server<br>n updated.<br>ver #X.33.58.58                                                                                                    | n Help                                   |  |
| agnostics     Recording:       Iedia Server Configur       Save     Save as       Return       Media server configuration       Connection successful to server       The server is a VBrick Server       Server settings                                                                                                    | s Recording setup Configuration<br>ation: VBrick Server<br>n updated.<br>ver #X.XX.KK.XX                                                                                                    | n Help                                   |  |
| iagnostics Recording:<br>Nedia Server Configur<br>Save Save as Return<br>Media server configuration<br>Connection successful to ser<br>The server is a VBrick Server<br>Server settings<br>ame                                                                                                    | s Recording setup Configuration<br>ration: VBrick Server                                                                                                    | Help                                     |  |
| agnostics Recording:<br>Tedia Server Configur<br>Save Save as Return<br>Media server configuration<br>Connection successful to ser<br>The server is a VBrick Server<br>Server settings<br>sime<br>erver address                                                                                                    | s Recording setup Configuration<br>ation: VBrick Server                                                                                                    | Help                                     |  |
| agnostics Recording:<br>ledia Server Configur<br>Save Save as Return<br>Media server configuration<br>Connection successful to ser<br>The server is a VBrick Server<br>Server settings<br>ame<br>erver address<br>Live unicast streaming settings                                                                                       | s Recording setup Configuration<br>ration: VBrick Server                                                                                                    | h Help                                   |  |
| agnostics Recording:<br>Iedia Server Configur<br>Save Save as Return<br>Media server configuration<br>Connection successful to ser<br>The server is a VBrick Server<br>Server settings<br>ame<br>erver address<br>Live unicast streaming settings<br>erver Settings                                                                     | s Recording setup Configuration<br>ration: VBrick Server                                                                                                    | h Help<br>                               |  |
| agnostics Recording:<br>Iedia Server Configur<br>Save Save as Return<br>Media server configuration<br>Connection successful to ser<br>The server is a VBrick Server<br>Server settings<br>anne<br>erver settings<br>Live unicast streaming settings<br>Erver Settings<br>ISP Port                                                       | s Recording setup Configuration<br>ration: VBrick Server                                                                                                    | h Help                                   |  |
| agnostics Recording:<br>Tedia Server Configuration<br>Save Save as Return<br>Media server configuration<br>Connection successful to ser<br>The server is a VBrick Server<br>Server settings<br>ame<br>erver address<br>Live unicast streaming settings<br>rSP Port<br>ser nome                                                          | s Recording setup Configuration<br>ration: VBrick Server                                                                                                    | h Help                                   |  |
| agnostics Recording:<br>Iedia Server Configur<br>Save Save as Return<br>Media server configuration<br>Connection successful to ser<br>The server is a VBrick Server<br>Server settings<br>ame<br>erver address<br>Live unicast streaming settings<br>rever Settings<br>TSP Port<br>ser name<br>assword                                  | s Recording setup Configuration<br>ration: VBrick Server<br>n updated.<br>ver #X.38.88.88<br>VBrickServerLive<br>ss.88.88.88<br>ss.88.88<br>ss.88.88<br>ss.88.88<br>ss.88<br>sss.88<br>sss.88<br>ss.88<br>ss.88<br>ss.88 | h Help                                   |  |
| agnostics Recording:<br>ledia Server Configur<br>Save Save as Return<br>Media server configuration<br>Connection successful to ser<br>The server is a VBrick Server<br>Server settings<br>ame<br>erver settings<br>ame<br>rerver Settings<br>ISP Port<br>ser name<br>assword<br>assword confirm                                         | s Recording setup Configuration<br>ation: VBrick Server<br>n updated.<br>ver ##.##.##.<br>VBrickServerLive<br>TE.MR.#E.KR<br>S544                                                                                                    | h Help                                   |  |
| agnostics Recording:<br>ledia Server Configur<br>Save Save as Return<br>Media server configuration<br>Connection successful to ser<br>The server is a VBrick Server<br>Server settings<br>arme<br>erver address<br>Live unicast streaming settings<br>rSP Port<br>ser name<br>assword<br>assword confirm<br>atic Stream Name (optional) | s Recording setup Configuration<br>ration: VBrick Server                                                                                                    | h Help<br>* (j)<br>* (j)<br>* (j)<br>(j) |  |

The server is a VBrick Server.

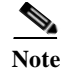

To view Live recording on VBrick Rev Portal, it is mandatory to give static stream name.

Green checkmark indicates the successful connection of RTSP.

```
Step 8
```

I

```
Click Return.
```

### **Configuring Template for VBrick Live**

You need to associate the template to the recording alias to automate the delivery of the transformed recording to VBrick. Follow these steps:

- Click the Management tab, appearing at the top of the screen. Step 1
- Click **Recording > Setup > Templates > Add Template**. Step 2
- Step 3 Under Template section do the following:
  - a. Add Template name for VBrick Live.
  - b. Check the 'Viewable in the Content Server web interface'.
  - c. Decide which media layout to be displayed on Cisco TCS web interface. For this example, Switching is chosen.

#### Figure 2-8 layout display

| Viewable in the Content S                                  | erver web interface 🧃 Cho     | ose options          |                             |                     |
|------------------------------------------------------------|-------------------------------|----------------------|-----------------------------|---------------------|
| Downloadable for portable                                  | devices (IPod and Zune) 🕧     |                      |                             |                     |
| Downloadable for general                                   | purpose 🧃                     |                      |                             |                     |
| Distributed to Media Experi<br>Distributed to Media Experi | ence Engine 3500, vBrick, Sho | w and Share, Podcast | Producer or iTunes U 🕧      | Choose options      |
| Outputs to view in the Control                             | ent Server web interface      |                      |                             |                     |
| Outputs to view in the O                                   | content Server web inte       | rface                |                             |                     |
|                                                            |                               |                      |                             |                     |
|                                                            |                               |                      | <b>*</b>                    |                     |
|                                                            | . ::                          |                      | :                           | :                   |
| ▲/===                                                      |                               |                      |                             |                     |
| Setteblar                                                  |                               | <sup>a</sup>         | C Stacked                   | Cicture in nicture  |
| · Smicing                                                  | Eorce 16:5                    |                      | O SIGCAGO D                 | · Pictore infactore |
|                                                            |                               |                      |                             |                     |
| On demand                                                  | Care (sheess in he ?)         | 12                   |                             |                     |
| Viladour Mada                                              | Sizes (choose up to 2)        | U.                   |                             |                     |
| Windows weak                                               | Additional                    | Maximur              | n target bit rates (kbps) 🧃 | )                   |
| MPEG-4 for GuickTime                                       | Smail                         | Smalt                | 250                         |                     |
| MPEG-4 for Flash                                           | Medium                        | Medium               | 800                         |                     |
|                                                            | Large                         | Larget               | Maximum                     |                     |
|                                                            |                               |                      |                             |                     |
| On demand media server o                                   | onfiguration settings         |                      |                             |                     |
| Windows Media                                              | Local Windows Media           | Streaming Server     |                             | v. (j)              |
| MPEG-4 for QuickTime                                       | Local IIS Web Server          |                      |                             | <u> </u>            |
| MPEG-4 for Flash                                           | Local ItS Web Server          |                      |                             | - 1                 |
|                                                            |                               |                      |                             |                     |

**d.** Choose the MPEG-4 for Flash and size of the output that will be used to upload to VBrick. For this example a large output was chosen.

1

Figure 2-9 Live stream

| Format                          | MPEG-4 for Flash 👻 🥡 |
|---------------------------------|----------------------|
| Size                            | Medium 👻 🕕           |
| Re-transcode realtime movies    | V (i)                |
| Live media server configuration | on settings          |
| Media server configuration      | VBrickServerLive     |

- e. Select the Live stream check box.
- f. Choose the VBrick Media Server from the drop-down list.

g. Click Save.

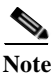

You must select the option in Media server configuration that you have selected for VBrick server.

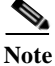

VBrick Live and VBrick VoD can be configured in a single template.

### **Configuring Recording Alias for VBrick Live**

| Step 1 | Click the tab at the top labeled Management.                                                             |
|--------|----------------------------------------------------------------------------------------------------|
| Step 2 | Click Recording Setup > Recording Aliases > Add Recording Alias.                                         |
| Step 3 | A new page will appear to fill out the recording aliases information.                                    |
|        | a. Enter a Name for the recording alias, for VBrick Live.                                                |
| Note   | The "Personal Recording Alias owner" for VBrick should match with the user on VBrick Rev                 |
|        | b. Enter the H323ID, e164alias, SIP URI, and SIP display name. Below is an example of the configuration. |
|        | c. Under the Recording Setting, select <b>VBrick Live</b> template from the Template drop down list.     |
|        |                                                                                                    |

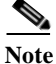

I

The template you select under Step 3 > c is the same the template that was created in Configuring Template for VBrick Live section Step 3 > a.

| Figure 2-10 Red | cording | alias |
|-----------------|---------|-------|
|-----------------|---------|-------|

| The Accordings                                                                                                    | Management                                                                                                    | Cisco TelePresence Content Server |
|----------------------------------------------------------------------------------------------------|----------------------------------------------------------------------------------------------------|-----------------------------------|
| Diagnostics Recordings                                                                                                    | Recording setup Configuration                                                                                                    |                                   |
| Edit recording alias                                                                                                    |                                                                                                    |                                   |
| Save Save as Return                                                                                                    |                                                                                                    |                                   |
| Recording alias                                                                                                    |                                                                                                    |                                   |
| Name                                                                                                    | VBrickLiveAlias *                                                                                                    |                                   |
| Recording alias type                                                                                                    | Personal (i) O System (i)                                                                                                    |                                   |
| Personal recording alias owner                                                                                                    | System Administrator (TCS48\Administrator)                                                                                                    | ▼ (i)                             |
| Dialing properties                                                                                                    |                                                                                                    |                                   |
| Enter at least one of the following:                                                                                                    |                                                                                                    |                                   |
| A Enter at least one of the following.                                                                                                    |                                                                                                    |                                   |
| H.323 ID                                                                                                    | VBrickLiveh323id *                                                                                                    |                                   |
| H.323 ID<br>E.164 alias                                                                                                    | VBrickLiver323id * (i)                                                                                                    |                                   |
| H.323 ID<br>E.164 alias<br>SIP setlings are disabled in Site Setting                                                                             | VBrickLiveh323id * (i)<br>* (i)<br>gs so it is not possible to specify a SIP URI for dialing this recording alias.                                                                                                    |                                   |
| H.323 ID<br>E.164 alias<br>SIP settings are disabled in Site Setting                                                                             | VBrickLiveh323id * 1                                                                                                    |                                   |
| H.323 ID<br>E.164 alias<br>SIP settings are disabled in Site Setting<br>Recording settings                                                       | VBrickLiveh323id * (i)<br>* (i)<br>gs so it is not possible to specify a SIP URI for dialing this recording alias.                                                                                                    |                                   |
| H.323 ID<br>E.164 alias<br>SIP settings are disabled in Site Setting<br>Recording settings<br>Templare                                           | VBrickLiveTemplate                                                                                                    | ▼ Edit or Add (j)                 |
| H.323 ID<br>E.164 alias<br>SIP settings are disabled in Site Setting<br>Recording settings<br>Template<br>Template outputs                       | VBrickLiveh323id * i<br>gs so it is not possible to specify a SIP URI for dialing this recording alias.<br>VBrickLiveTemplate<br>Live stream<br>- Switching MPEG-4 for Flash Medium<br>On demand<br>- Switching MPEG-4 for Flash Medium (Offline transcoded)<br>- Switching MPEG-4 for Flash Medium (Live transcoded)                              | ✓ Edit or Add (j)                 |
| H.323 ID<br>E.164 alias<br>SIP settings are disabled in Site Setting<br>Recording settings<br>Template<br>Template outputs<br>Call corfiguration | VBrickLiveh323id * i<br>gs so it is not possible to specify a SIP URI for dialing this recording alias.<br>VBrickLiveTemplate<br>Live stream<br>- Switching MPEG-4 for Flash Medium<br>On demand<br>- Switching MPEG-4 for Flash Medium (Offline transcoded)<br>- Switching MPEG-4 for Flash Medium (Live transcoded)<br>System Call Configuration | Edit or Add i                     |

Step 4 Scroll to the top or bottom, click Save.

Step 5 Click Return.

# Installing VBrick DME (Software only version)

For VBrick DME Admin Guide, see the link

http://www.vbrick.com/doc/DME/v344/AdminGuide/wwhelp/wwhimpl/js/html/wwhelp.htm

1

# **FTPS Configuration on VBrick DME**

To configure FTPS on VBrick DME performquit following tasks:

- 1. Configure FTPS as File Transfer Protocol
- 2. Configure Command Port
- 3. Upload SSL Certificate

### **Configure FTPS as File Transfer Protocol**

- **Step 1** Login to VBrick DME server and browse to System Configuration > Security.
- Step 2 Select External FTP Server Mode as "FTPS TLS Forced".
- Step 3 Click on Apply.

| Configuration Menu                                                                               | BRICK                       | admin                        |
|--------------------------------------------------------------------------------------------------|-----------------------------|------------------------------|
| • Home<br>• System Configuration<br>• Network                                                    | System Configuration        | > Security 2                 |
| Ports     Security                                                                               | External FTP Server         | Enabled                      |
| • SNMP                                                                                           | External FTP Server Mode    | FTPS TLS Forced V            |
| o General                                                                                        | SSH Shell                   | ✓ Enabled                    |
| Streaming     Caching                                                                            | RTMP Server                 | C Enabled                    |
| Manage Configuration     SSL Certificate                                                         | RTMPS Server                | S Enabled                    |
|                                                                                                  | RTMP Announce Receiver      | S Enabled                    |
| SAN/ISCSI Setup                                                                                  | HTTP Server                 | ✓ Enabled                    |
| Rev Interface                                                                                    | Flash Server Authentication | Z Enabled                    |
| <ul> <li>SAP Configuration</li> <li>Input Configuration</li> <li>Output Configuration</li> </ul> | Cache Manager Utility       | Enabled                      |
|                                                                                                  | External VBAdmin            | HTTP Only V                  |
| User Configuration                                                                               | SNMP Server                 |                              |
| Monitor     Maintenance     Diagnostics                                                          | SNMP Server Mode            | SNMPv1, SNMPv2, and SNMPv3 V |
| • Log Out<br>• Help                                                                              |                             | Apply Revert Default         |

#### Figure 2-11 FTPS Configuration on VBrick DME

### **Configure Command Port**

ſ

- **Step 1** Login to VBrick DME server and browse to System Configuration > Ports.
- Step 2 Configure FTP Command Port, default port is 21.

Note

This Command Port should be same on TCS VBrick VoD configuration page.

Step 3 Click on Apply.

Figure 2-12 Command Port configuration on VBrick DME

| Configuration Menu                                                                                                    | BRICK DME VBAdmin<br>admin      |                |
|----------------------------------------------------------------------------------------------------|---------------------------------|----------------|
| • Home<br>System Configuration<br>• Network                                                                                                    | System Configuration> Ports     | 2              |
| Ports     Security                                                                                                    | RTSP Server Port                | 554            |
| • SNMP                                                                                                    | RTMP Server Port                | 1935           |
| <ul> <li>General</li> <li>Streaming</li> <li>Caching</li> <li>Manage Configuration</li> <li>SSL Certificate</li> <li>SAN/iSCSI Setup</li> <li>Activate Feature</li> <li>Rev Interface</li> <li>SAP Configuration</li> <li>Input Configuration</li> <li>Output Configuration</li> <li>User Configuration</li> <li>Logging</li> <li>Monitor</li> <li>Maintenance</li> <li>Diagnostics</li> <li>Log Out</li> <li>Help</li> </ul> | RTMPS Server Port               | 4443           |
|                                                                                                    | Multi-Protocol Server RTSP port | 5544           |
|                                                                                                    | VBAdmin Server Port             | 8181           |
|                                                                                                    | Secure VBAdmin Server Port      | 8383           |
|                                                                                                    | Conversion Input Port Start     | 64879          |
|                                                                                                    | HTTP Server Port                | 80             |
|                                                                                                    | HTTPS Server Port               | 443            |
|                                                                                                    | HTTP Streaming Tunneling Port   | 8080           |
|                                                                                                    | HTTP Caching ICP Port           | 3130           |
|                                                                                                    | SIP Port                        | 5060           |
|                                                                                                    | FTP Data Port                   | 20             |
|                                                                                                    | FTP Command Port                | 35             |
|                                                                                                    | -                               |                |
|                                                                                                    | Apply                           | Revert Default |

### **Upload SSL Certificate**

- **Step 1** Login to VBrick DME server and browse to System Configuration > SSL Certificates.
- Step 2 User can upload Self Signed certificate (Step 3) or Certification Authority (CA) signed certificate (Step 4) on VBrick DME.
- Step 3 For uploading Self Signed certificate, click on Generate and Install a Self-Signed CERT button.
- Step 4 For uploading CA Signed certificate, click on Generate Certificate Request to use with CA button, it will generate Certificate Signing Request (CSR), sign this CSR with CA. Copy signed certificate in Install a New Certificate and click on Verify and Install New Certificate.

1

| • Home                                                                                                    |                                                                                                    | admin                                                                                                    |                                                                                                    |
|----------------------------------------------------------------------------------------------------|----------------------------------------------------------------------------------------------------|----------------------------------------------------------------------------------------------------|----------------------------------------------------------------------------------------------------|
| System Configuration                                                                                                    | System Configuration -                                                                                                    | -> SSL Certificates                                                                                                    | 2                                                                                                    |
| <ul> <li>Network</li> <li>Ports</li> <li>Security</li> <li>SNMP</li> <li>General</li> <li>Streaming</li> <li>Caching</li> <li>Manage Configuration</li> <li>SAL Certificate</li> <li>SAN/ISCSI Setup</li> <li>Activate Feature</li> <li>Rev Interface</li> <li>SAP Configuration</li> <li>Input Configuration</li> <li>Output Configuration</li> <li>User Configuration</li> <li>Logging</li> <li>Monitor</li> <li>Maintenance</li> <li>Diagnostics</li> </ul> | Currently Installed Certificates                                                                                                    |                                                                                                    |                                                                                                    |
|                                                                                                    | Certificate:<br>Data:<br>Version: 3 (0x2)<br>Serial Number: 13456656191839199153 (0xbabfa5829322dfb1)<br>Signature Algorithm: sha256WithRSAEncryption     |                                                                                                    |                                                                                                    |
|                                                                                                    | Create a Certificate Request                                                                                                    |                                                                                                    |                                                                                                    |
|                                                                                                    | This section will help you create a<br>your web server that contains all the<br>Private Key that will be automatica<br>contents before beginning this pro | CSR (Certificate Signing Request). A CSF<br>ne necessary information about your doma<br>illy created. Please review your internal se<br>cess.                             | R is a block of encoded data generated by<br>in and organization. It will be encrypted by a<br>curity procedures and necessary field |
|                                                                                                    | Country                                                                                                    | United States                                                                                                    | ~                                                                                                    |
|                                                                                                    | State (or Province)                                                                                                    | New Haven                                                                                                    |                                                                                                    |
|                                                                                                    | City                                                                                                    | Wallingford                                                                                                    |                                                                                                    |
| Log Out                                                                                                    | Company or (Organization)                                                                                                    | VBrick Systems                                                                                                    |                                                                                                    |
| • Help                                                                                                    | Department                                                                                                    | sales                                                                                                    |                                                                                                    |
|                                                                                                    | Full Domain Name                                                                                                    | sales.vbrick.com                                                                                                    |                                                                                                    |
|                                                                                                    | Contact Email Address                                                                                                    | sales@vbrick.com                                                                                                    |                                                                                                    |
|                                                                                                    | Generate Certificate Request to                                                                                                    | USE with CA OR Generate and In<br>REQUEST<br>AJBGNVBAYTALVTMRIWEAYDVQQIDA<br>dmb3JKMRcwFQYDVQQKDASWQnJpY2<br>AXBGNVBAMMEHNNbGVzLn2icmljay<br>Zicmliav51b20wgcEiMAOGCSgGSI | stall a Self-Signed CERT                                                                                                    |

#### Figure 2-13 Certificate Installation on VBrick DME

# **Related Documentation**

For additional product information, see these resources:

#### VBrick

http://www.vbrick.com/doc/DME/v344/AdminGuide/wwhelp/wwhimpl/js/html/wwhelp.htm http://www.vbrick.com/doc/DME/v344/PDF\_Files/DME\_ReleaseNotes.pdf

# **Disclaimers and Notices**

I

The objective of this guide is to provide the reader with assistance in using and configuring this product. Product capabilities of Cisco and other manufacturers' products change over time and so the required configuration may be different from that indicated here. If you have any suggestions for changes to this document, please feed them back to Cisco through your Cisco Authorized Service Representative.

If you need technical support, please contact your Cisco Authorized Service Representative.

The specifications for the product and the information in this Guide are subject to change at any time, without notice, by Cisco. Every effort has been made to supply complete and accurate information in this Guide; however, Cisco assumes no responsibility or liability for any errors or inaccuracies that may appear in this document.

Cisco® is a registered trademark belonging to Cisco ASA. Other trademarks used in this document are the property of their respective holders.

This Guide may be reproduced in its entirety, including all copyright and intellectual property notices, in limited quantities in connection with the use of this product. Except for the limited exception set forth in the previous sentence, no part of this Guide may be reproduced, stored in a retrieval system, or transmitted, in any form, or by any means, electronically, mechanically, by photocopying, or otherwise, without the prior written permission of Cisco.

# **Obtaining Documentation and Submitting a Service Request**

For information on obtaining documentation, submitting a service request, and gathering additional information, see the monthly *What's New in Cisco Product Documentation*, which also lists all new and revised Cisco technical documentation, at:

http://www.cisco.com/en/US/docs/general/whatsnew/whatsnew.html

Subscribe to the *What's New in Cisco Product Documentation* as a Really Simple Syndication (RSS) feed and set content to be delivered directly to your desktop using a reader application. The RSS feeds are a free service and Cisco currently supports RSS Version 2.0.

THE SPECIFICATIONS AND INFORMATION REGARDING THE PRODUCTS IN THIS MANUAL ARE SUBJECT TO CHANGE WITHOUT NOTICE. ALL STATEMENTS, INFORMATION, AND RECOMMENDATIONS IN THIS MANUAL ARE BELIEVED TO BE ACCURATE BUT ARE PRESENTED WITHOUT WARRANTY OF ANY KIND, EXPRESS OR IMPLIED. USERS MUST TAKE FULL RESPONSIBILITY FOR THEIR APPLICATION OF ANY PRODUCTS.

THE SOFTWARE LICENSE AND LIMITED WARRANTY FOR THE ACCOMPANYING PRODUCT ARE SET FORTH IN THE INFORMATION PACKET THAT SHIPPED WITH THE PRODUCT AND ARE INCORPORATED HEREIN BY THIS REFERENCE. IF YOU ARE UNABLE TO LOCATE THE SOFTWARE LICENSE OR LIMITED WARRANTY, CONTACT YOUR CISCO REPRESENTATIVE FOR A COPY.

The Cisco implementation of TCP header compression is an adaptation of a program developed by the University of California, Berkeley (UCB) as part of UCB's public domain version of the UNIX operating system. All rights reserved. Copyright © 1981, Regents of the University of California.

NOTWITHSTANDING ANY OTHER WARRANTY HEREIN, ALL DOCUMENT FILES AND SOFTWARE OF THESE SUPPLIERS ARE PROVIDED "AS IS" WITH ALL FAULTS. CISCO AND THE ABOVE-NAMED SUPPLIERS DISCLAIM ALL WARRANTIES, EXPRESSED OR IMPLIED, INCLUDING, WITHOUT LIMITATION, THOSE OF MERCHANTABILITY, FITNESS FOR A PARTICULAR PURPOSE AND NONINFRINGEMENT OR ARISING FROM A COURSE OF DEALING, USAGE, OR TRADE PRACTICE.

IN NO EVENT SHALL CISCO OR ITS SUPPLIERS BE LIABLE FOR ANY INDIRECT, SPECIAL, CONSEQUENTIAL, OR INCIDENTAL DAMAGES, INCLUDING, WITHOUT LIMITATION, LOST PROFITS OR LOSS OR DAMAGE TO DATA ARISING OUT OF THE USE OR INABILITY TO USE THIS MANUAL, EVEN IF CISCO OR ITS SUPPLIERS HAVE BEEN ADVISED OF THE POSSIBILITY OF SUCH DAMAGES.

Cisco and the Cisco Logo are trademarks of Cisco Systems, Inc. and/or its affiliates in the U.S. and other countries. A listing of Cisco's trademarks can be found at www.cisco.com/go/trademarks. Third party trademarks mentioned are the property of their respective owners. The use of the word partner does not imply a partnership relationship between Cisco and any other company. (1005R)

Any Internet Protocol (IP) addresses and phone numbers used in this document are not intended to be actual addresses and phone numbers. Any examples, command display output, network topology diagrams, and other figures included in the document are shown for illustrative purposes only. Any use of actual IP addresses or phone numbers in illustrative content is unintentional and coincidental.

© 2016 Cisco Systems, Inc. All rights reserved.